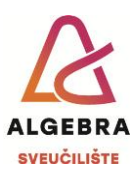

## Vježbe 6 – Word

S Infoeduke preuzmite datoteku *Vjezbe6.zip* i sve datoteke iz nje raspakirajte u mapu *Vježbe 6*, koju ćete kreirati na svom računalu.

## Zadaci:

- Otvorite datoteku Vježba 6b.docx i uredite dokument da izgleda identično kao dokument Predložak 6b.pdf.
  - a. U dokumentu su korišteni stilovi:
    - Normal font Verdana, veličina 10, ukošeno, ljubičaste boje, obostrano poravnanje, uvlaka prvog retka 1 cm, razmaci prije i poslije odlomka 12 pt, jednostruki prored;
    - ii. Naslov 1 (Heading 1) font Times New Roman, veličina 20, podebljano, svijetlo ljubičaste boje, središnje poravnanje, sve velikim slovima, razmak između slova proširen za 2 pt, lijeva i desna uvlaka 1,5 cm, razmaci prije i poslije odlomka 18 pt, gornji i donji narančasti obrub, debljine 3 pt;
  - b. Potrebne slike nalaze se među dokumentima koje ste preuzeli s Infoeduke.
  - c. Na stranici s obrubom stranice, veličina teksta je 26, a font citata je **Sitka Text**.
- Otvorite datoteku Vježba 6c.docx i uredite dokument da izgleda identično kao dokument Predložak 6c.pdf.
  - a. U dokumentu su korišteni stilovi:
    - i. Normal font Times New Roman, veličina 12, obostrano poravnanje, razmaci prije i poslije odlomka 12 pt, prored 1,5 visine retka;
    - Naslov 1 (Heading 1) font Times New Roman, veličina 20, narančaste boje, desno poravnanje, razmaci prije i poslije odlomka 12 pt, prored 1,5 visine retka, narančasti obrub s gornje strane debljine 3 pt;
    - iii. Naslov 2 (Heading 2) font Times New Roman, veličina 12, tamno narančaste boje, desno poravnanje, razmaci prije i poslije odlomka 6 pt, prored 1,5 visine retka, tamno narančasti dvostruki obrub s desne strane debljine 3 pt.
  - b. Potrebne slike nalaze se među dokumentima koje ste preuzeli s Infoeduke.
  - c. Inicijal je u fontu **Old English Text MT**.

Po završetku vježbe, sve korištene i kreirane datoteke komprimirajte u mapu imena *ImePrezimeWord3.zip* i predajte na Infoeduku kao seminar nastavniku kod kojeg slušate vježbe.